# Funkcia "Do not track" (Nesledovať)

Funkcia "Nesledovať" umožňuje návštevníkom odmietnuť sledovanie ich prehliadania na webových sídlach. Možnosť "Nesledovať" je k dispozícii vo väčšine prehliadačov, ako je:

## Microsoft Edge (Windows)

- Otvorte hlavnú ponuku (tri bodky) a vyberte Nastavenia;
- Vyberte Ďalšie možnosti;
- Chod'te na časť Ochrana osobných údajov, vyhľadávanie a služby;
- Zapnite možnosť Odoslanie požiadavky Nesledovať.

#### **Microsoft Internet Explorer (Windows)**

- Otvorte v ponuke Nastavenia (ozubené koliesko);
- Vyberte Možnosti siete internet;
- Vyberte položku **Rozšírenia**;
- Nájdite časť Zabezpečenie;
- Zapnite možnosť Odoslať požiadavku "Nesledovať" na lokality navštívené v Internet Explorer;
- Stlačte Aktivovať a OK.

#### Mozilla Firefox

- Otvorte si hlavnú ponuku (tri vodorovné čiarky) a kliknite na Možnosti (alebo Preferencie);
- Vyberte Ochrana súkromia a bezpečnosť;
- Choď te na časť Ochrana pred sledovaním;
- Zapnite funkciu Požiadať webové stránky pomocou signálu "Do Not Track", aby vás nesledovali.

#### Mozilla Firefox (Android)

- Otvorte hlavnú ponuku (tri vodorovné čiarky) a kliknite na Nastavenia;
- Vyberte Súkromie;
- Zapnite funkciu Ochrana pred sledovaním.

#### **Google Chrome**

- Otvorte hlavnú ponuku (tri bodky) a vyberte Nastavenia;
- Prejdite na spodnú časť stránky a vyberte možnosť Rozšírenia;
- Chod'te na časť Ochrana súkromia a zabezpečenie;
- Aktivujte možnosť Posielať pri prehliadaní webov požiadavku Do Not Track.

## **Google Chrome (Android)**

- Otvorte hlavnú ponuku (tri bodky) a vyberte Nastavenia;
- Vyberte Ochrana súkromia;
- Chod'te na časť Ochrana súkromia a zabezpečenie;
- Aktivujte možnosť Odoslať požiadavku Do Not Track.

## Apple Safari (macOS)

- Otvorte hlavnú ponuku a vyberte Nastavenia;
- Vyberte možnosť Rozšírenia;
- Aktivujte v dolnej časti na paneli s ponukou možnosť Show Develop;
- Vyberte v paneli hlavnej ponuky možnosť Develop;
- Aktivujte možnosť Send Do Not Track HTTP Header.

# Apple Safari (iOS)

- Otvoriť aplikáciu Nastavenia;
- Vyberte Safari;
- Zapnite funkciu Nesledovať.

#### Opera

- Otvorte Ponuku a vyberte Nastavenia;
- Vyberte Súkromie a zabezpečenie;
- Zvol'te možnosť Posielať pri prehliadaní webov požiadavku Do Not Track.